**INSTANT** NanoBiosensors

## Determining the Kinetic & Affinity Constants of an Analyte A Practical Guide to the FOPPR Binding Kinetics Software

Binding kinetics and affinity of a ligand-analyte complex describe the reaction rate and formation strength, respectively, of the ligand-analyte pair. Determination of association rate constant  $k_a$ , dissociation rate constant  $k_d$ , and affinity constant  $K_D$  with FOPPR does not require repeated binding and regeneration cycles; these constants are analyzed from the raw data of an analyte standard curve. This technical note describes the steps to the calculation of binding kinetics and affinity data with the FOPPR Binding Kinetics software.

Step 1. Launch the FOPPR Binding Kinetics software.

| Instant NanoBiosensors FOPPR Binding Kinetic Analysis<br>File Edit Operate Tools Window Help |                                                                                                    | ×               |
|----------------------------------------------------------------------------------------------|----------------------------------------------------------------------------------------------------|-----------------|
| INSTANT<br>NamoBiosensors<br>Project name<br>Data File<br>Data File                          | Analyzed                                                                                                    | M.W. (kDa)<br>0 |
| 2.23                                                                                         | Input (1)         0 (stop time) 10 (interval)         10         10         10         1         leg (stop time) leg (interval)         leg           0         100         0         0         0         100         0         0         0         0         0         0         0         0         0         0         0         0         0         0         0         0         0         0         0         0         0         0         0         0         0         0         0         0         0         0         0         0         0         0         0         0         0         0         0         0         0         0         0         0         0         0         0         0         0         0         0         0         0         0         0         0         0         0         0         0         0         0         0         0         0         0         0         0         0         0         0         0         0         0         0         0         0         0         0         0         0         0         0         0         0         0         0         0                                                                                                             | Conc (1)        |
| 222-<br>221-<br>\$ 210-<br>\$ 210-                                                           | Input (2) 0 (stop time) 10 (interval) 10 k0 k leq (stop time) leq (interval) leq 0 100 0 0 0 100 0                                                                                                    | Conc (2)        |
| 9 2.18-<br>62 2.17-<br>4 2.16-                                                               | Input (3) 0 (stop time) 0 (interval) 10 to to 0 0 0 100 0                                                                                                    | Conc (3)<br>0   |
| 2:15-<br>2:14-<br>2:13-<br>9000 10000 12000 14000 16000 18000 20000 22000                    | Input (4) 0 (stop time) 10 (interval) 10 Ito Ito Ito Ieq (stop time) leq (interval) leq 0 100 0 0 0 0 100 0                                                                                                    | Conc (4)        |
| Time (sec) Time (sec) Use Osc ? auto calculate                                               | Input (5) 0 (stop time) 0 (interval) 10 10 10 10 0 0 0 100 0 0 0 0 0 0 0 0                                                                                                    | Conc (5)        |
|                                                                                              | Input (6) 0 (stop time) 0 (interval) 10 10 10 10 10 10 10 10 10 10 10 10 10                                                                                                    | Conc (6)        |
| B ■ Cursor 15967 2.18925                                                                     | channel select Avy File Ratio File<br>CH1  Import Import Impo | Unlock          |
| V1.3.46                                                                                      |                                                                                                    |                 |
|                                                                                              |                                                                                                    | v<br>>          |

Step 2. Under the "Data Loading" tab, enter the Project Name.

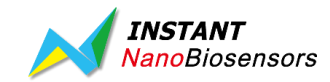

Step 3. Browse and import the raw data of a previously established standard curve by selecting the "Raw Signal" file. Sensorgram of the imported experiment will be displayed automatically.

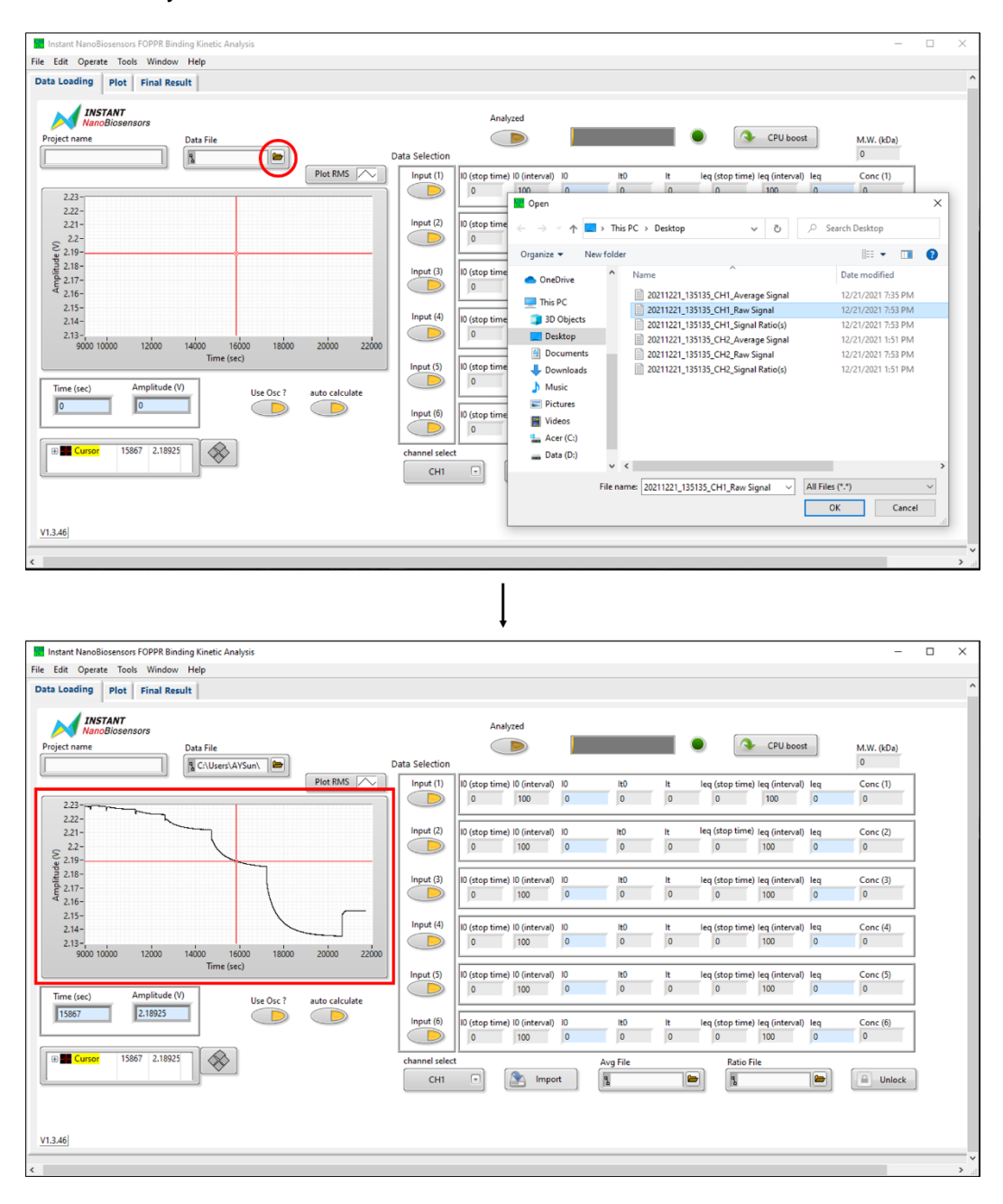

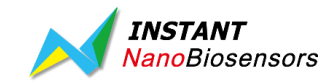

The sensorgram window can be adjusted to better view the data of interest. Right click the frame of the sensorgram to turn off autoscale for the x- and y- axes then enter the time range of interest.

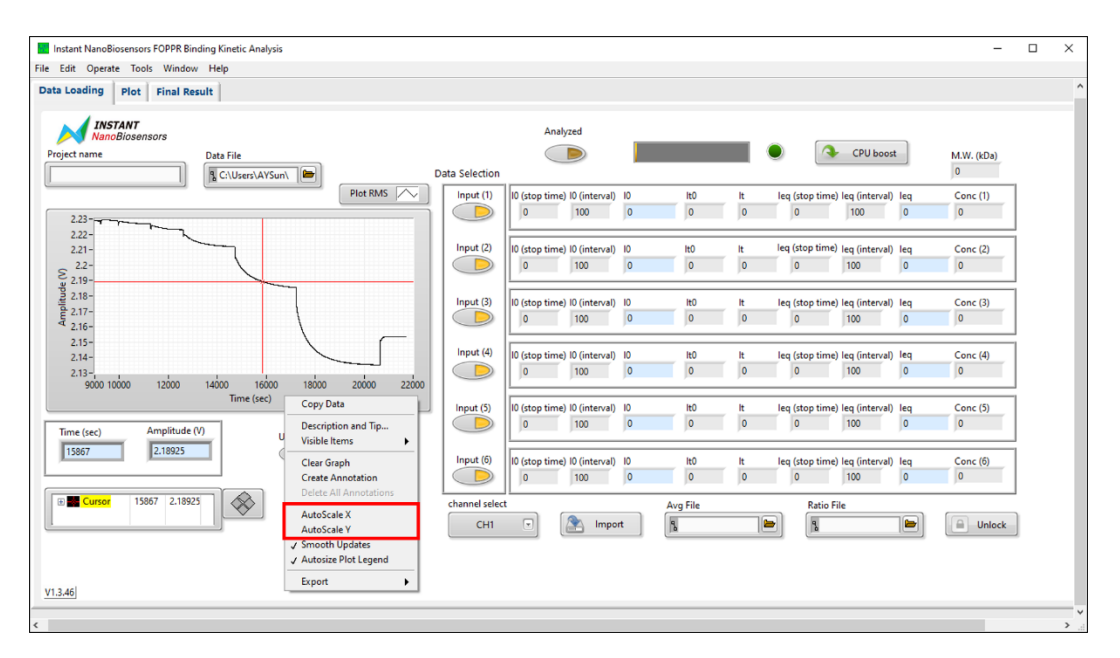

Data points can be read with the red cursor and the cursor position (x, y = time, amplitude) is presented below the sensorgram. If the cursor is out of view, enter the x position of the cursor to be within the time span of interest to bring the cursor back into view.

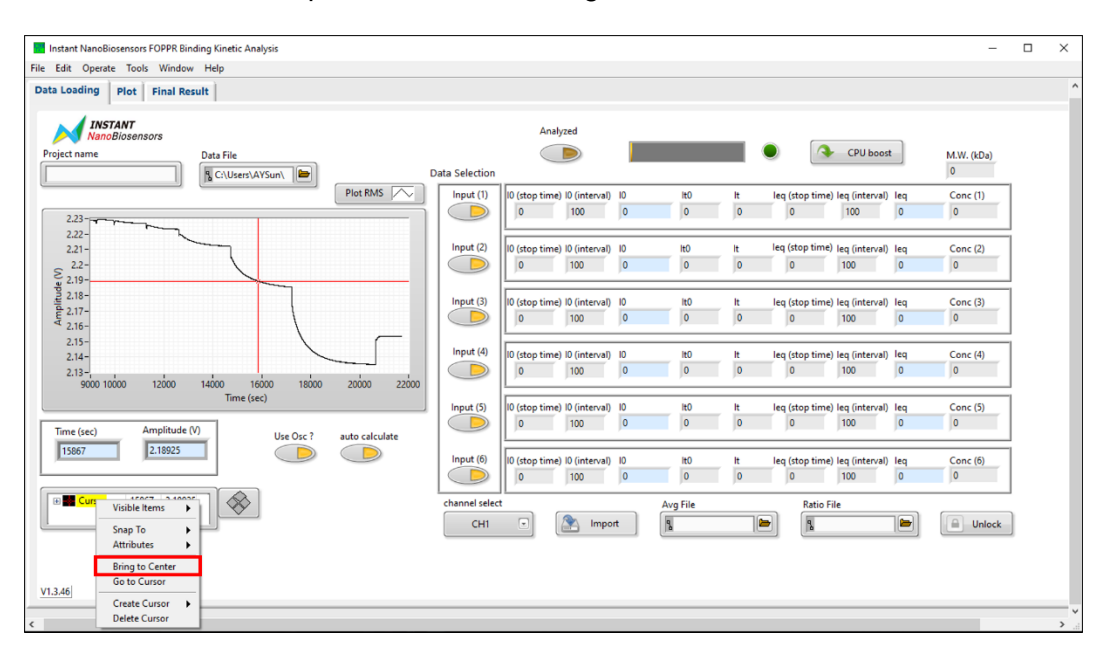

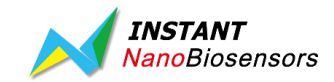

Step 4. Browse and import the signal ratio data of a previously established standard curve by selecting the "Average Signal" file. The time points for calculation ( $I_0$  and  $I_{eq}$ ) will be displayed automatically.

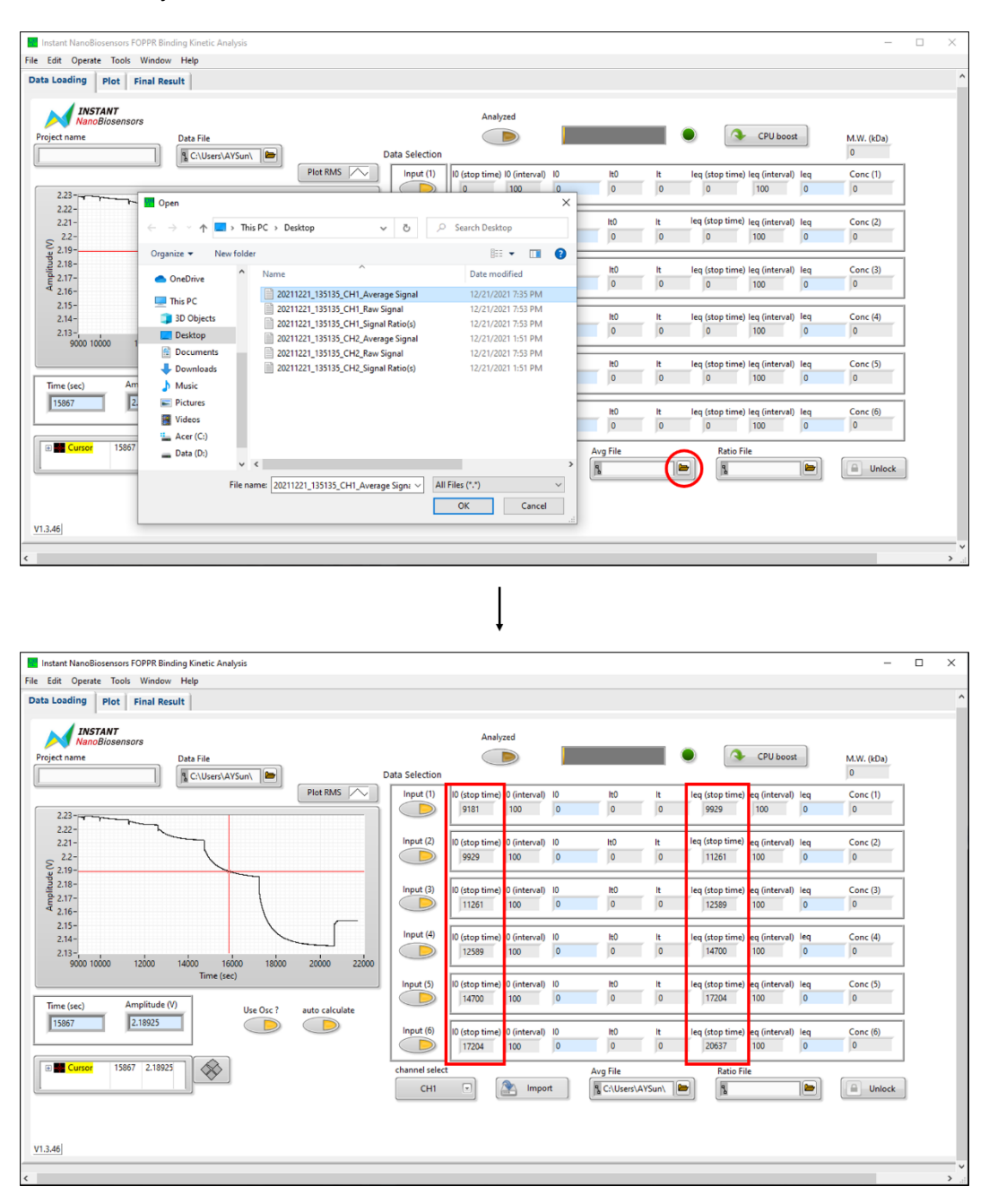

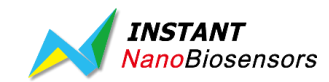

Step 5. Browse and import the concentration data of a previously established standard curve by selecting the "Signal Ratio(s)" file. The concentrations of the analytes will be displayed automatically.

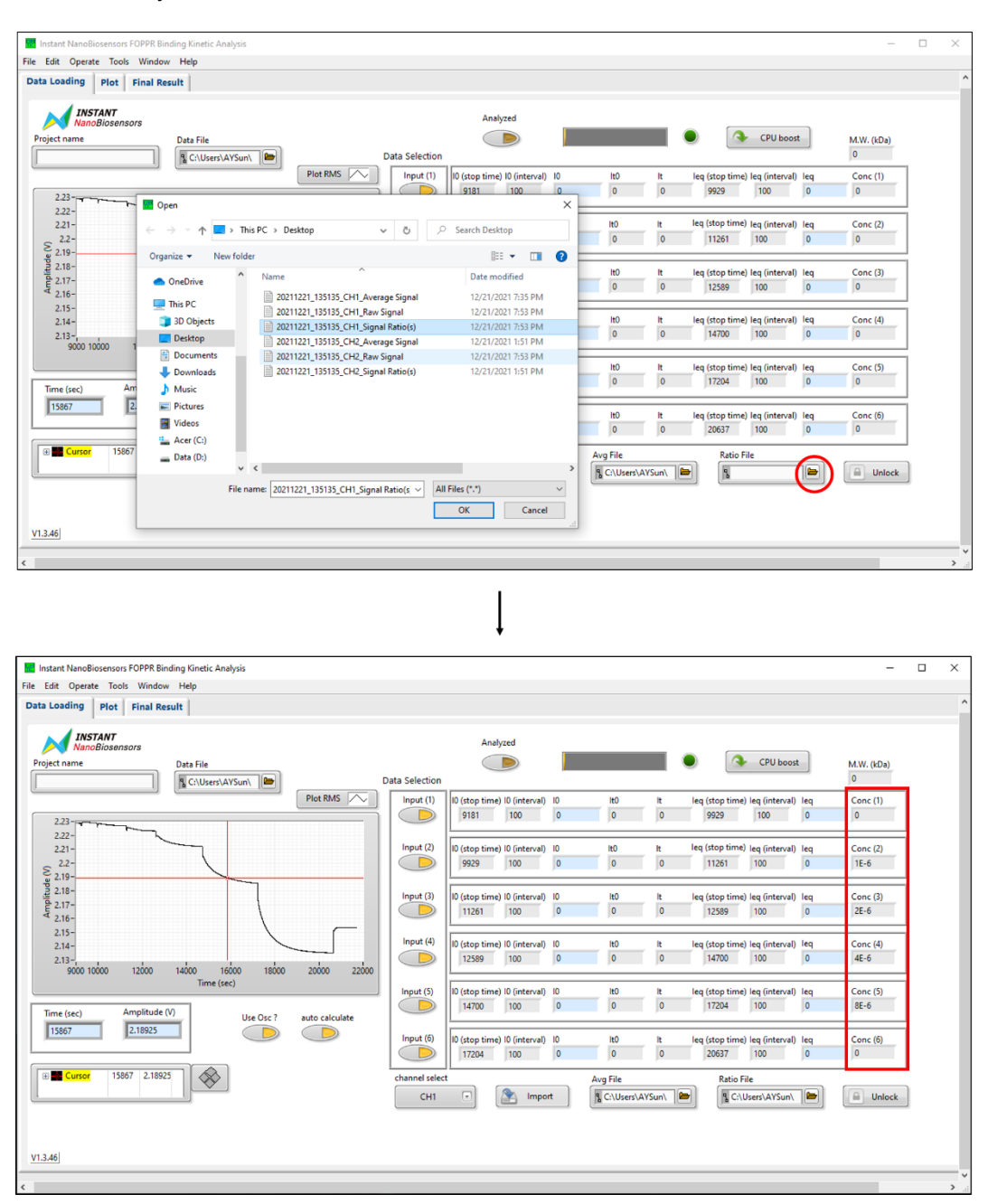

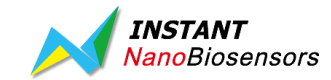

| Instant NanoBiosensors FOPPR Binding Kinetic Analysis                    |                                                          |                        | -                           | □ ×   |
|--------------------------------------------------------------------------|----------------------------------------------------------|------------------------|-----------------------------|-------|
| File Edit Operate Tools Window Help                                      |                                                          |                        |                             |       |
| Data Loading Plot Final Result                                           |                                                          |                        |                             | ^     |
| INSTANT<br>NanoBiosensors<br>Project name<br>Data File<br>CrUbers/A/Suni | Analyzed                                                 | •                      | CPU boost 0                 |       |
| Plot RMS                                                                 | Input (1) I0 (stop time) I0 (interval) I0                | It0 It leq (stop time) | leq (interval) leq Conc (1) | 1     |
| 2.23-                                                                    | 9181 100 0                                               | 0 0 9929               | 100 0 0                     |       |
| 2.22-                                                                    | Input (2) 10 (stop time) 10 (interval) 10                | ItO It leg (stop time) | leg (interval) leg Conc (2) | 1     |
| \$ 22-                                                                   | 9929 100 0                                               | 0 0 11261              | 100 0 1E-6                  |       |
| \$ 2.19-<br>\$ 2.18-                                                     |                                                          |                        |                             | -     |
| t 2.17-                                                                  | Input (3) 10 (stop time) 10 (interval) 10<br>11261 100 0 | It0 It leq (stop time) | leq (interval) leq Conc (3) |       |
| 4 2.16-<br>2.15-                                                         |                                                          | )• )• )•               |                             | -     |
| 2.14-                                                                    | Input (4) I0 (stop time) I0 (interval) I0                | It0 It leq (stop time) | leq (interval) leq Conc (4) | 1     |
| 2.13-<br>9000 10000 12000 14000 16000 18000 20000 22000                  | 12589 100 0                                              | 0 0 14700              | 100 0 4E-6                  |       |
| Time (sec)                                                               | Input (5) 10 (stop time) 10 (interval) 10                | It0 It leq (stop time) | leq (interval) leq Conc (5) | 1     |
| Time (sec) Amplitude (V)                                                 | 14700 100 0                                              | 0 0 17204              | 100 0 8E-6                  |       |
| 15867 2.18925 De Ose Ose Parto carculate                                 | Input (6)                                                | 140 la luc (dan Alena) | Les Conserts                | i l   |
|                                                                          | 17204 100 0                                              | 0 0 20637              | 100 0 0                     |       |
| ⊕ Cursor 15867 2.18925                                                   | channel select                                           | Ava File Ratio Fi      | ile                         | 4 J   |
|                                                                          | CH1 CH1                                                  | SC:\Users\AYSun\       | Jsers\AYSun\ 🖿 🛛 Unlock     | n l   |
|                                                                          |                                                          |                        |                             | -     |
|                                                                          |                                                          |                        |                             |       |
| V1.3.46                                                                  |                                                          |                        |                             |       |
|                                                                          |                                                          |                        |                             | ~     |
|                                                                          |                                                          |                        |                             | · · · |

Turn off any data points unfit for analysis by unclicking the input.

Step 6. Enter the molecular weight of the analyte.

| INSTANT<br>NanoBiosensors                         |                | Analy          | zed           |     |             | _    |                 |                |     |            |    |
|---------------------------------------------------|----------------|----------------|---------------|-----|-------------|------|-----------------|----------------|-----|------------|----|
| ject name Data File                               | Data Selection |                |               |     |             |      |                 | CPU boos       | t   | M.W. (kDa) |    |
| Plot RMS                                          | Input (1)      | 10 (stop time) | 10 (interval) | 10  | lt0         | lt   | leq (stop time) | leq (interval) | leq | Conc (1)   |    |
| 2.23-                                             |                | 9181           | 100           | 0   | 0           | 0    | 9929            | 100            | 0   | 0          |    |
| 2.22-                                             | Input (2)      | 10 (stop time) | 10 (interval) | 10  | lt0         | lt   | leq (stop time) | leq (interval) | leq | Conc (2)   |    |
| 2.2-                                              |                | 9929           | 100           | 0   | 0           | 0    | 11261           | 100            | 0   | 1E-6       |    |
| 2.18-                                             | Input (3)      | I0 (stop time) | I0 (interval) | 10  | lt0         | lt   | leq (stop time) | leq (interval) | leq | Conc (3)   |    |
| 2.16-                                             |                | 11261          | 100           | 0   | 0           | 0    | 12589           | 100            | 0   | 2E-6       |    |
| 2.15-<br>2.14-                                    | Input (4)      | I0 (stop time) | 10 (interval) | 10  | lt0         | lt   | leq (stop time) | leq (interval) | leq | Conc (4)   |    |
| 2.13-<br>9000 10000 12000 14000 16000 18000 20000 | 22000          | 12589          | 100           | 0   | 0           | 0    | 14700           | 100            | 0   | 4E-6       |    |
| Time (sec)                                        | Input (5)      | 10 (stop time) | IO (interval) | 10  | lt0         | lt   | leq (stop time) | leq (interval) | leq | Conc (5)   |    |
| me (sec) Amplitude (V) Use Osc ? auto calcul      | ate            | 14700          | 100           | 0   | 0           | 0    | 17204           | 100            | 0   | 8E-6       |    |
| 15867                                             | Input (6)      | 10 (stop time) | 10 (interval) | 10  | lt0         | lt   | leq (stop time) | leq (interval) | leq | Conc (6)   |    |
|                                                   |                | 17204          | 100           | 0   | 0           | 0    | 20637           | 100            | 0   | 0          |    |
| Cursor 15867 2.18925                              | channel select |                | A             | . ] | Avg File    |      | Ratio Fi        | e              |     | []]        | i. |
|                                                   | CHI            |                | impor         | t ] | C:\Users\Ay | Sun\ |                 | sers\AY5un\    |     | Unlock     |    |
|                                                   |                |                |               |     |             |      |                 |                |     |            |    |

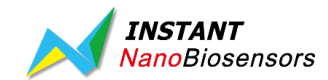

Step 7. Click on the "Analyze" button to begin data analysis. The yellow progress bar will run from left to right during analysis. A green light indicates completion of analysis.

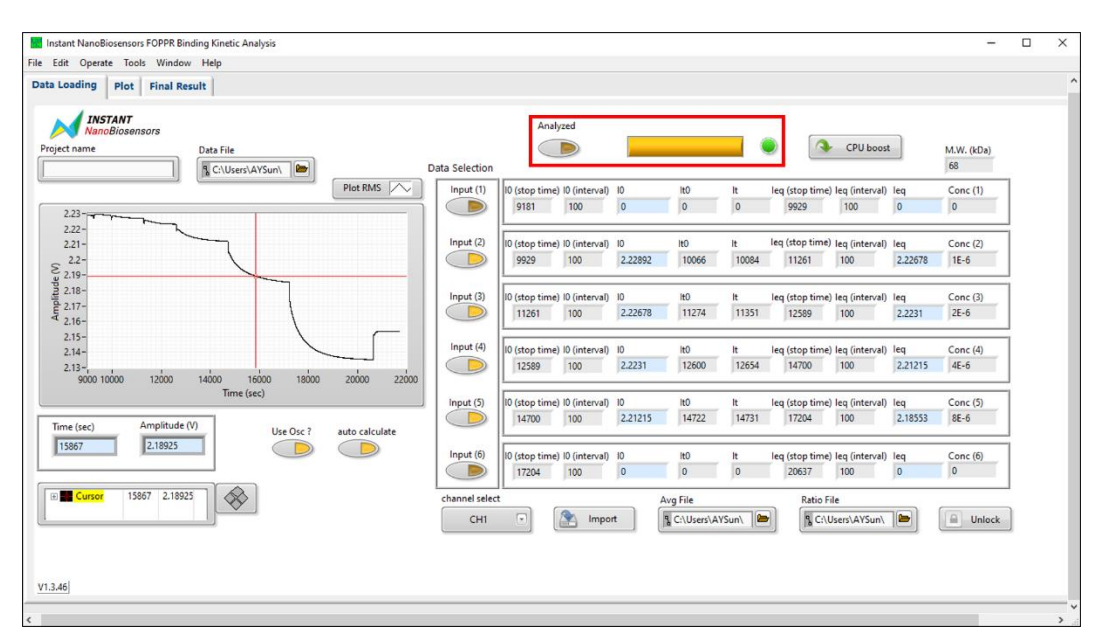

If analysis takes a long time, click on the CPU boost button to speed up analysis.

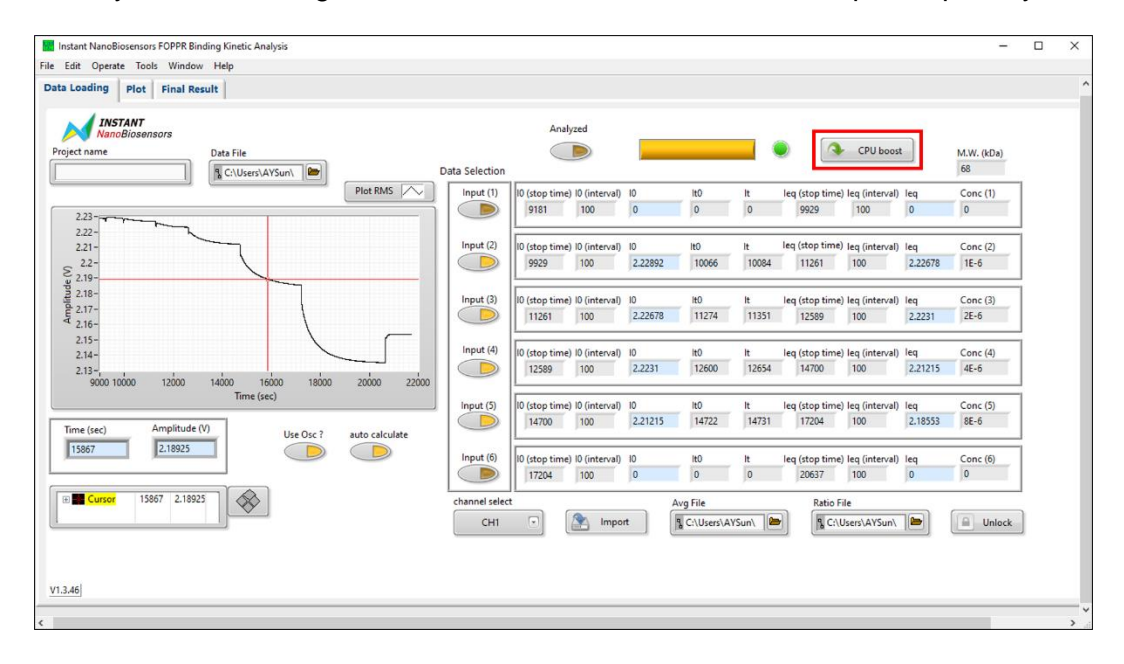

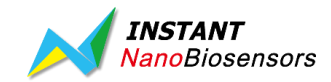

Step 8. Analysis results are displayed in the "Final Result" tab. The association rate constant  $k_a$ , dissociation rate constant  $k_d$ , and affinity constant  $K_D$  data can be exported as a PDF report or as a CSV file.

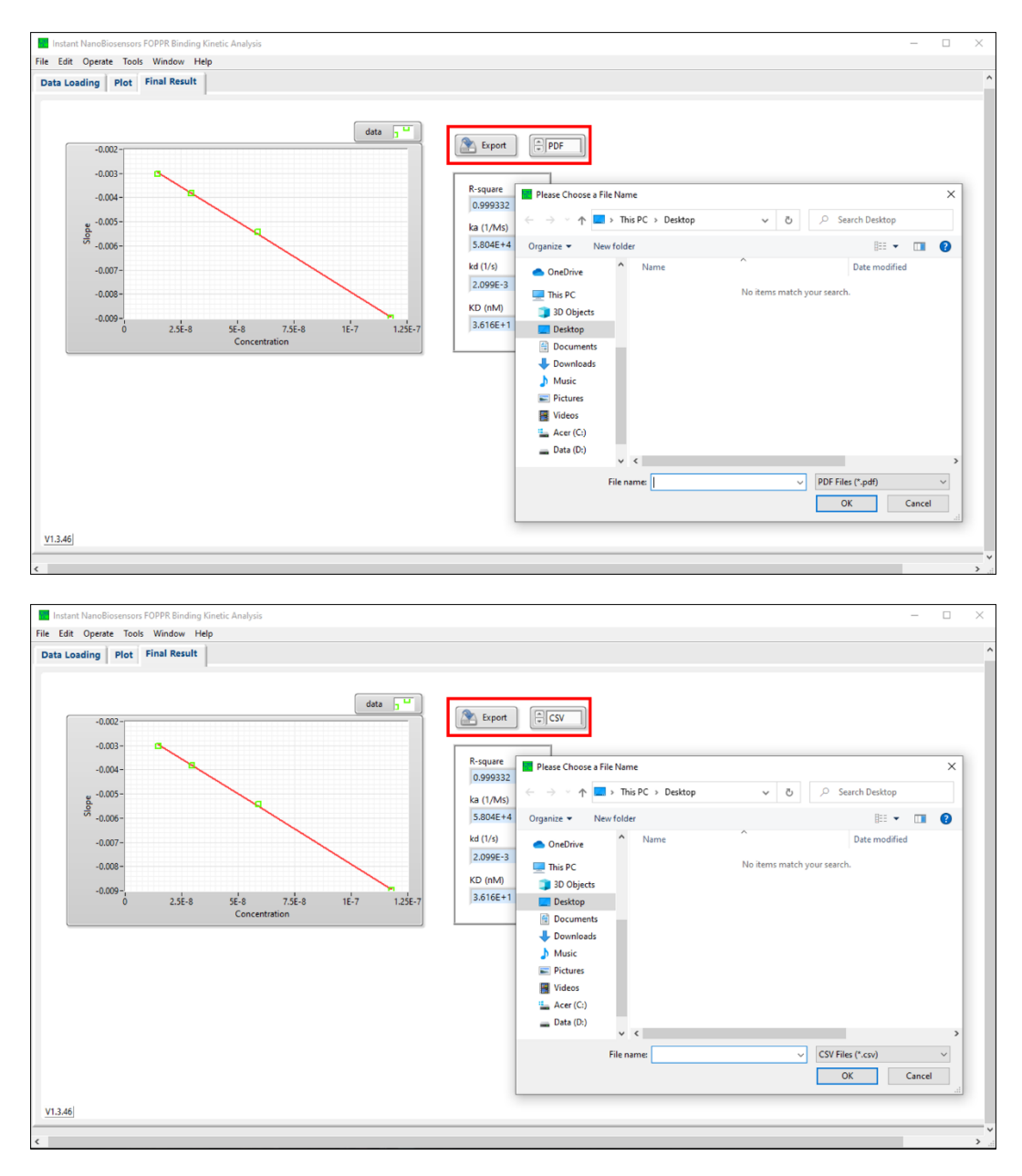

Reference [1] Chang et al. *Analytical Chemistry* **2013**, 85, 245–250.

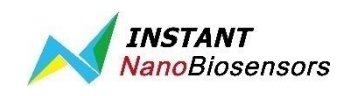

Instant NanoBiosensors Co., Ltd. 2F., No. 459, Chongyang Rd., Nangang Dist., Taipei City, 115 Taiwan Tel: +886-2-2653-8655 www.instantnano.com ts@instantnano.com